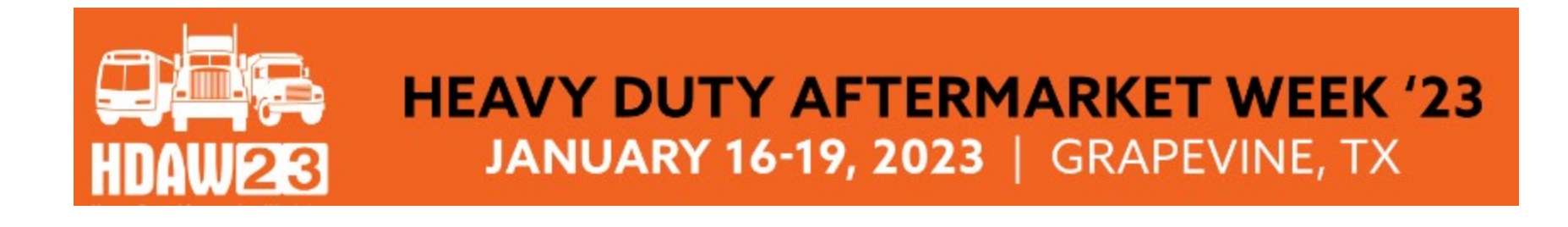

#### **SUPPLIER**

## 2023 CONFIRM MEETMAX ACCOUNT AND CREATE PROFILE

Using MeetMax Online Scheduling Software

HDAW One-on-One Program HDAW '23 One-on-One Meetings - Suppliers Confirm Scheduling Platform Account ... Confirm Account for Heavy Duty Aftermarket Week 2023

Company designated contact should have received an invitation email to access the MeetMax scheduling site.

The sender name is

"HDAW One-on-One Program" with the email leah.jones@autocare.org Thank you for registering for the HDAW ' 23 One-on-One Program Gaylord Texan Resort & Convention Center on Jan 16th to 19th, 2023.

Below is the link to access the *MeetMax Online Scheduling Software* where beginning Thursday Dec. 1, 2022 you may select and rank the distributor companies you wish to meet with in a oneon-one business meeting.

At this time though, from now until Nov 18, please access your MeetMax account to confirm details, set meeting availability and enter your company profile info/description for the benefit of the distributors.

- Access MeetMax: Click the "Confirm Account" button below to access the MeetMax Online Scheduling Software.
- Confirm Your Account Details: You will be directed to a form which contains your company and contact information. Here you will create a *user generated* username and password. (HDAW does not supply you with a username or password)
- Create A Profile: On the designated page, please also add

After clicking "Confirm Account" you will be taken to the MeetMax "Account Details" page.

| * Company Name / Specific Te                                                                           | eam Name                                                 | * Number of Meeting Teams                            |                          |
|----------------------------------------------------------------------------------------------------|----------------------------------------------------------|------------------------------------------------------|--------------------------|
| HDAW Vendor Test (Internal Use                                                                         | Only)                                                    | 1                                                    |                          |
|                                                                                                    |                                                          | Please contact skulas@wtglasgow.com if you wish      | n to change your desired |
| imber of teams                                                                                         |                                                          |                                                      |                          |
| * Username                                                                                             |                                                          | * Password                                           |                          |
|                                                                                                    |                                                          |                                                      | Ģ                        |
|                                                                                                    |                                                          |                                                      |                          |
| please input a unique usernam                                                                          | ne)                                                      | (please input a secure password)                     |                          |
| (please input a unique usernam                                                                         | ne)                                                      | (please input a secure password)                     |                          |
| (please input a unique usernan<br>Main Contact                                                         | 10)                                                      | (please input a secure password)                     |                          |
| (please input a unique usernan<br>Main Contact                                                         |                                                          | (please input a secure password)                     |                          |
| (please input a unique useman<br>Main Contact<br>Please provide the information                        | <sup>ne)</sup><br>for your Company's main contact / team | (please input a secure password)<br>eader            |                          |
| (please input a unique usernan<br>Main Contact<br>Please provide the information<br>* First            | for your Company's main contact / team<br>* Last         | (please input a secure password)<br>eader<br>* Title |                          |
| (please input a unique usernan<br>Main Contact<br>Please provide the information<br>* First            | for your Company's main contact / team<br>* Last         | (please input a secure password)<br>eader            |                          |
| (please input a unique usernan<br>Main Contact<br>Please provide the information<br>* First            | for your Company's main contact / team                   | (please input a secure password) eader Title         |                          |
| please input a unique usernan Main Contact Please provide the information First Temail                 | for your Company's main contact / team                   | (please input a secure password) eader Title Phone   |                          |
| (please input a unique usernan<br>Main Contact<br>Please provide the information<br>* First<br>* Email | for your Company's main contact / team                   | (please input a secure password) eader Title Phone   |                          |

- Confirm your company information
- Confirm # of meeting teams (not the # of attendees)
- Create User Generated username/password
- Confirm contact information
- Click "Save" at the bottom

On the "Profile" tab, enter in the details / assets that you'd like to present to distributors viewing your profile page. Note there is a preview button to view profile.

| Welcome Account Details Profile 1-On-1 Availability   |                         |
|-------------------------------------------------------|-------------------------|
|                                                       | Lest HDAW Vendor Logout |
|                                                       | View Profile            |
| * Company Name                                        |                         |
| Test HDAW Vendor                                      | Ŀ                       |
| Company Description                                   |                         |
|                                                       |                         |
|                                                       |                         |
|                                                       |                         |
| Company Logo                                          |                         |
| Upload                                                |                         |
| Supplier Show Special(s)                              |                         |
|                                                       |                         |
| Company Document / Flyer / Special / Meeting Resource |                         |
| Browse                                                |                         |
| Company Website                                       |                         |
|                                                       |                         |
|                                                       |                         |
| SUBMIT                                                |                         |

# "1-On-1" Availability tab allows you to **de-select** any time slots that your company will not be available for a one-on-one meeting.

By default your Company is set to be available for ALL Meeting Time Slots. Please DE-SELECT the check box for any time slots that your company <u>IS NOT</u> available for 1-on-1 meetings below. When finished making your selections click "Save" at the bottom.

| Tue, Jan 17             | Wed, Jan 18           | Thu, Jan 19            |
|-------------------------|-----------------------|------------------------|
| select all              | select all            | select all             |
| 2 10:00 - 10:35 AM (CT) | 2:00 - 2:35 PM (CT)   | Z 7:00 - 7:35 AM (CT)  |
| ✓ 10:40 - 11:15 AM (CT) | 2:40 - 3:15 PM (CT)   | 🗹 7:40 - 8:15 AM (CT)  |
| 11:20 - 11:55 AM (CT)   | Z 3:20 - 3:55 PM (CT) | 🗹 8:20 - 8:55 AM (CT)  |
| 2 12:00 - 12:35 PM (CT) | 2 4:00 - 4:35 PM (CT) | 🗹 9:00 - 9:35 AM (CT)  |
| 12:40 - 1:15 PM (CT)    | 2 4:40 - 5:15 PM (CT) | 🗹 9:40 - 10:15 AM (CT) |
|                         | ✓ 5:20 - 5:55 PM (CT) | 10:20 - 10:55 AM (CT)  |
|                         |                       | 11:00 - 11:35 AM (CT)  |
|                         |                       | 11:40 - 12:15 PM (CT)  |
|                         |                       | 12:20 - 12:55 PM (CT)  |

#### Please complete profile by Friday Nov. 18 as distributors begin

selecting/ranking on Monday Nov. 21. Suppliers will re-access MeetMax on Dec. 1 to select/rank their preferred distributors.